# VERITAS

# Veritas NetBackup<sup>™</sup> Flex Scale HPE 5551 Quick Configuration Guide

## **REQUIRED COMPONENTS**

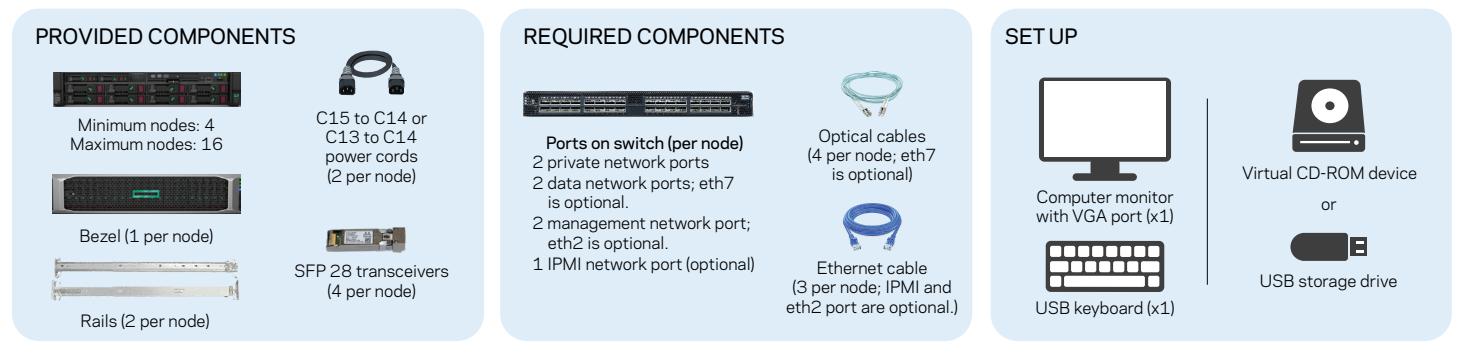

#### NetBackup

- 1 resolvable host name or FQDN and 1 public IP address for the primary server (for a new NetBackup domain deployment)
- 1 resolvable host name or FQDN and 1 public IP address for the media server on each node
- 1 resolvable host name or FQDN and 1 public IP address for the resilient MSDP engine on each node
- Passphrase for NetBackup catalog recovery

#### Users

• User name and password to configure as the system administrator account

#### NetBackup Flex Scale

- Network gateway IP address (optional) and subnet mask for the primary data network. The IP details can be the same for the primary and the management network, or different if the management network is separate.
- IP address for the management network
- IP address details for IPMI (optional)
- NTP server details
- DNS details (optional). The DNS can be the same or different for the management and the data network.
- 1 resolvable host name or FQDN and 1 public IP address for the management gateway for a new NetBackup domain deployment (includes API service endpoint)
- 1 public IP address for the NetBackup Flex Scale console

## STEP 1: DOWNLOAD AND MOUNT THE PRODUCT INSTALLER ISO (OPTIONAL)

(Can be performed in parallel on all the nodes)

#### 1.1

Log in to the Veritas Entitlement Management System website (https://vam.veritas.com/) to download the ISO image located under NetBackup Flex Scale.

## 1.4

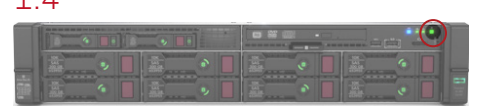

Power on the node and on the boot screen press **F11** to load the boot menu.

## 1.7

On the installation options screen, use the arrow keys on your keyboard to select the Install Veritas Optimized Operating System option.

> Install Veritas Optimized Operating System

## 1.2

Verify the data integrity of the file using the MD5 hash value:

>> md5sum filename.iso

>> hash\_value filename.iso

Make a note of the hash value and match it with the value published on the website from where you downloaded the file.

#### 1.5

Ueritas Optinized Operating System Boot from local drive Install Veritas Optinized Operating System Rescue a Red Hat Enterprise Linux system

Use the arrow buttons to select a virtual CD-ROM or a USB storage drive that contains the NetBackup Flex Scale installer ISO.

#### 1.8

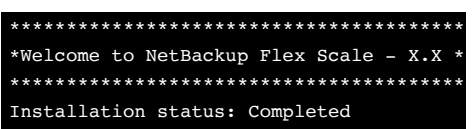

After the installation is complete, a message confirms that the installation has completed successfully.

### 1.3

Use the hardware remote management console to connect the ISO to one of the nodes, and then mount the ISO using a virtual CD-ROM device or a USB storage drive.

### 1.6

Press the **Enter** key. The node restarts and automatically boots using the ISO file.

#### 1.9

Repeat steps 1.1 to 1.8 to install NetBackup Flex Scale on all the nodes.

# STEP 2: ASSIGN A PUBLIC IP ADDRESS TO NETWORK ADAPTER ETH1 OF A NODE OR A BONDED DEVICE (ETH1 AND ETH2)

2.2

24

### 2.1

From the system console, log on to one of the nodes using the default admin user account. nbfs-appliance login: admin Password:P@ssw0rd

## 2.3

Ensure that the following message is displayed: SUCCESS: Device configured successfully!

## 2.5

If new firmware version is available, upgrade the firmware on the nodes. Please check the product install guide for instructions about firmware upgrade.

## STEP 3: CONFIGURE NETBACKUP FLEX SCALE

#### 3.1

 $\leftarrow \rightarrow$  C (S https://nodepublicIP:8443

Connect to a NetBackup Flex Scale node from a web browser. Use the IP assigned to the eth1 management interface, and enter the following URL in the address bar:

https://nodepublicIP:8443

## 3.4

Complete the following steps to configure the cluster:

- Select nodes
- Configure networks
- Configure cluster
- Add administrators
- Configure AutoSupport (optional)

3.2

Sign in to the node using the root user credentials. Enter the following user credentials: User name: root Password: P@ssw0rd

## 3.3

Configure a public IP address for the eth1 network interface:

(example: set network interface gateway=10.100.10.1 ip=10.100.10.100 netmask=255.255.0.1)

If the software shipped with Flex Scale nodes requires EEBs, make sure that the EEBs are installed before proceeding to **Step#3**. Please check

the product install guide for instructions about EEB installation.

set network interface gateway ip netmask

On the Cluster setup panel, you are presented with a set of configuration options. To configure the cluster, you must click through each option and provide the required configuration inputs. To begin, in the Select nodes box, click **Start**.

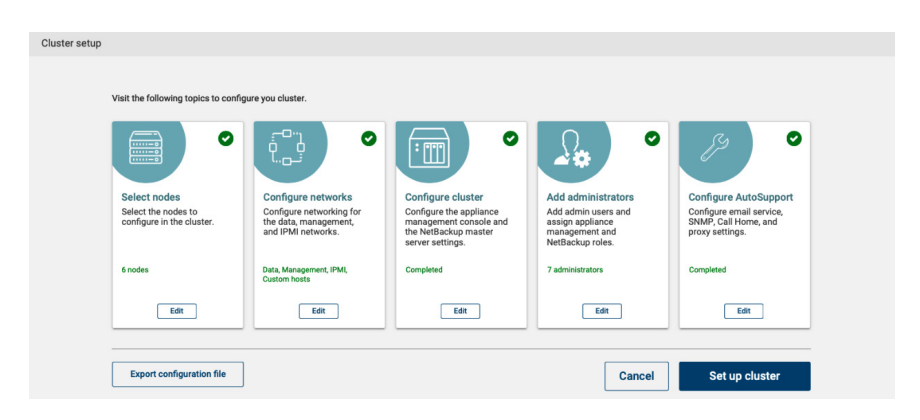

# STEP 4: FOR A NEW NETBACKUP DOMAIN DEPLOYMENT

Use an admin account that you just created to sign in to the NetBackup web UI (https://ManagementServerIPorFQDN) where ManagementServerIPorFQDN is the public IP address or the corresponding FQDN that you specified for the NetBackup Flex Scale management server and API gateway during the cluster configuration.

To view the details about the cluster, nodes, storage and services, in the left panel click Cluster dashboard under Cluster Management > Infrastructure

You can also use the NetBackup Flex Scale infrastructure management console (https://ManagementServerIPorFQDN:14161) to view these details.

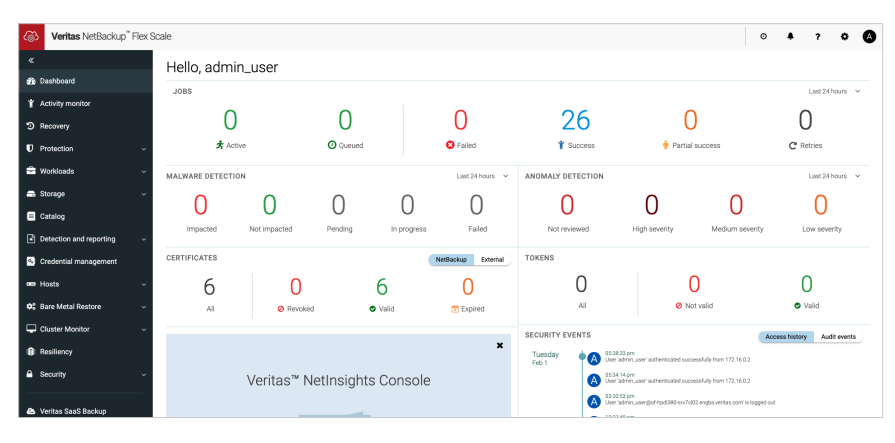

## STEP 5: FOR A MEDIA SERVER ONLY DEPLOYMENT

Use a user account with an Appliance Administrator role to sign in to the NetBackup Flex Scale infrastructure management UI (https://console\_ip:14161) where console\_ip is the public IPv4 or IPv6 address that you specified during the cluster configuration.

To view the details about the cluster, nodes, storage, and services, in the left panel click Dashboard.

| Weritas NetBackup™ Flex S                       | Scale 3.2 - medi                                         | ia-clust                                                              |                       |                                                                         |                    |                            |                        |            |                       |                      |                    | 8           | o                  | ٠                     | ?          | ۵         |
|-------------------------------------------------|----------------------------------------------------------|-----------------------------------------------------------------------|-----------------------|-------------------------------------------------------------------------|--------------------|----------------------------|------------------------|------------|-----------------------|----------------------|--------------------|-------------|--------------------|-----------------------|------------|-----------|
| ≪<br>28 Dashboard<br>I Monitor ✓<br>06 Settings | Cluster name<br>Console IP<br>Console node<br>Cluster ID | media-clust<br>10.221.220.60<br>gen11-mediaonlycl<br>VCID337J8XG26310 | Switch console        | Model<br>Revision                                                       | 5561<br>None       | 929.60 TB<br>Total Storage |                        | 4<br>Total | Nod<br>4<br>Healthy U | es<br>O<br>inhealthy | 4<br>Online        | 60<br>Total | D<br>60<br>Healthy | isks<br>O<br>Unhealth | 6<br>y Onl | 0<br>line |
|                                                 | Nodes<br>Search                                          | Disks                                                                 | Hardware              |                                                                         |                    |                            |                        |            |                       |                      |                    |             |                    |                       | ٩          | ¥ ~       |
|                                                 | Status                                                   | Name                                                                  | Node serial<br>number | Health                                                                  | Product<br>version | Firmware<br>version        | Management IP<br>bond0 |            | Mode                  | Revision             | CPU<br>utilization |             | Memo<br>utiliza    | ry<br>tion            |            |           |
|                                                 | O Online                                                 | gen11-mediaonlyclust-srini-01                                         | SGH337J8XG            | Healthy                                                                 | 3.2                | View details               | 10.221.221.55          |            | 5561                  | None                 | 1.09%              |             | 6.68%              |                       | 1          |           |
|                                                 | © Online                                                 | gen11-mediaonlyclust-srini-02                                         | SGH337J90C            | <ul> <li>Healthy</li> </ul>                                             | 3.2                | View details               | 10.221.221             | 1.56       | 5561                  | None                 | 1.7%               |             | 6.67%              |                       | 1          |           |
|                                                 | © Online                                                 | gen11-mediaonlyclust-srini-03                                         | SGH337JBYX            | Healthy                                                                 | 3.2                | View details               | 10.221.221.57          |            | 5561                  | 5561 None            |                    | 0.15%       |                    |                       | 1          |           |
|                                                 | © Online                                                 | gen11-mediacnlyclust-srini-04                                         | SGH337J8Z7            | <ul> <li>Healthy</li> </ul>                                             | 3.2                | View details               | 10.221.221.58          |            | 5561 None             |                      | 0.23%              |             | 6.57%              | 6.57%                 |            |           |
|                                                 | Discovered node                                          | s                                                                     |                       |                                                                         |                    |                            |                        |            |                       | lterns per pag       | e 5 1              | - 4 of 4    | K                  | <                     | >          | н         |
|                                                 |                                                          |                                                                       |                       |                                                                         |                    |                            |                        |            |                       |                      |                    |             |                    |                       |            | Q         |
|                                                 |                                                          |                                                                       |                       | No new nodes.<br>No new nodes have been discovered.<br>State for motion |                    |                            |                        |            |                       |                      |                    |             |                    |                       |            |           |

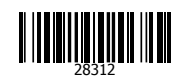

Visit the following website to locate the documentation for your appliance software: https://www.veritas.com/support/